\*k unx{M1{ BuXM2\_xnk {aZ 5\_b/Z n\_@uZVby1" X| VMbn1 ©' jZV{xn1 b/@b1 M1 xZ 5u{bn1 y

 $\ddot{U}^a$  H a M by {aZ " jZV{xnl b/ @b1 M | xZ 5u{bnl } +

الالعام المواحية المراحية المراحية المراحية المراحية المراحية المراحية المراحية المراحية المراحية المراحية الم المراحية المراحية المراحية المراحية المراحية المراحية المراحية المراحية المراحية المراحية المراحية المراحية الم

<sub>s</sub>Q N

ZjZ

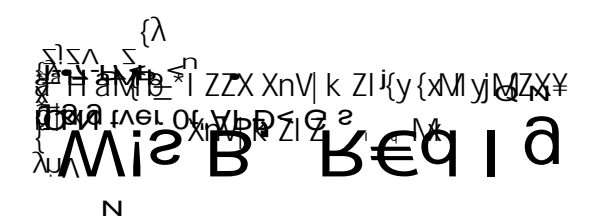

j

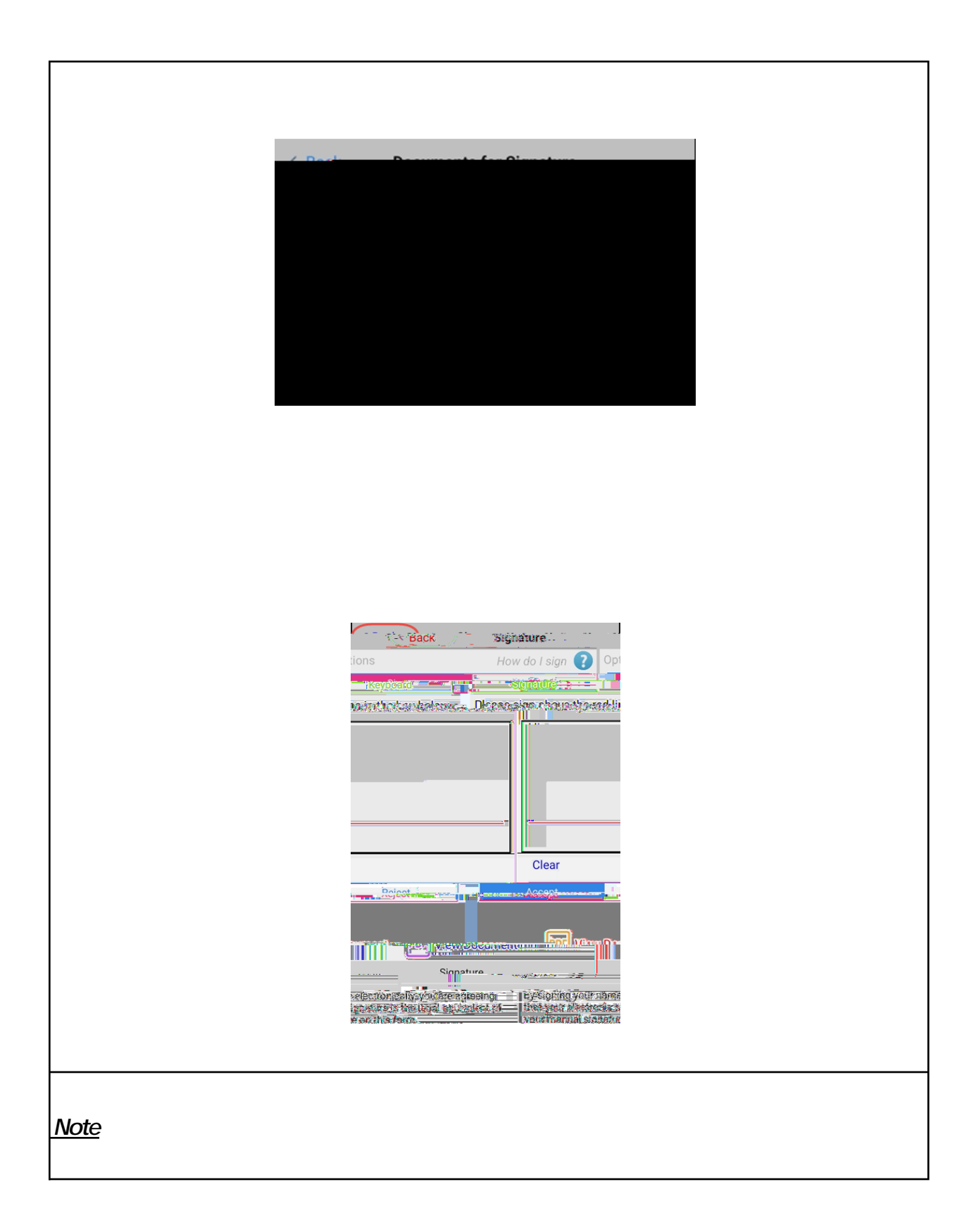

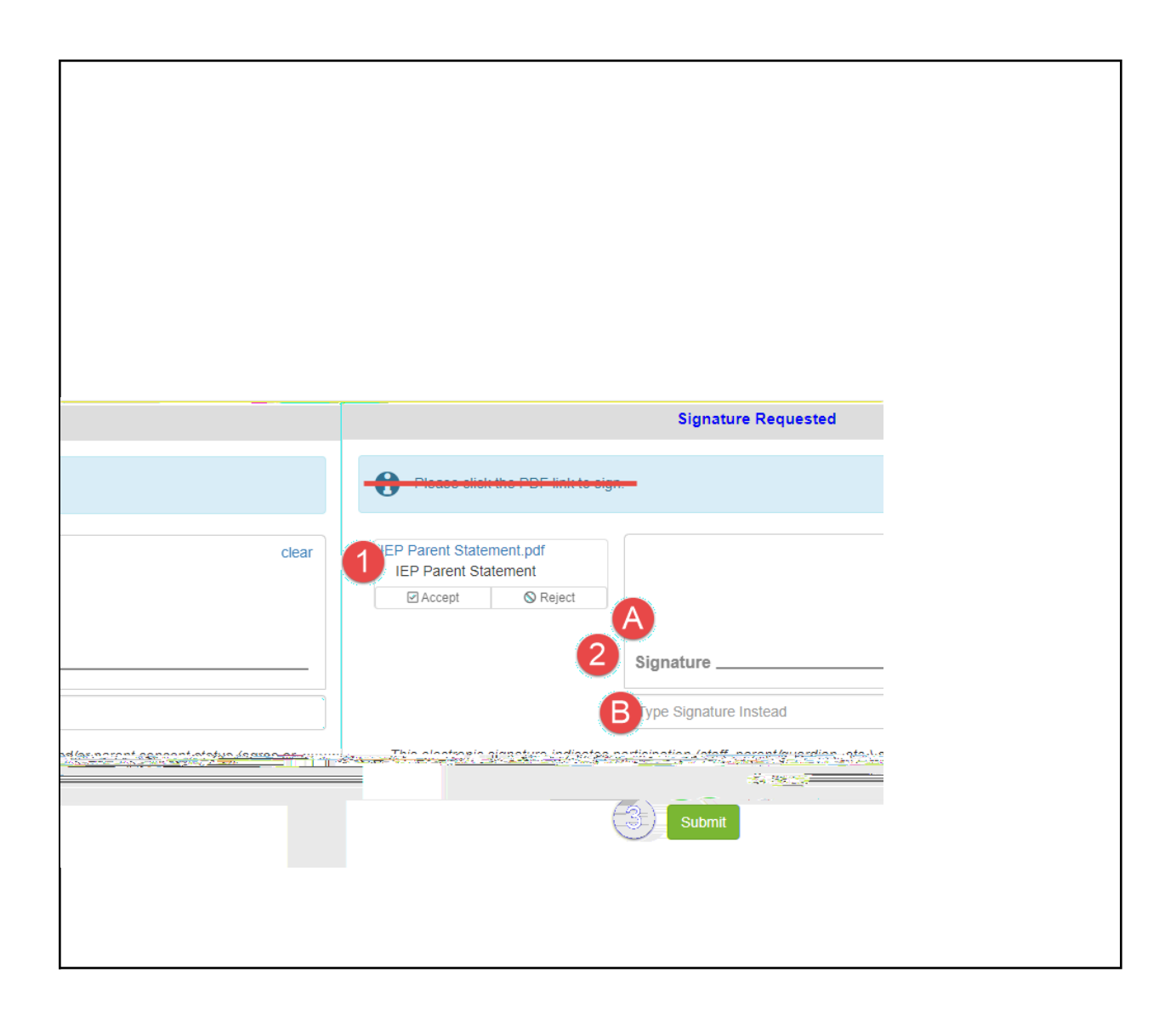

Note

Note